Управляемый коммутатор с РоЕ

24 порта 10/100/1000Mbps 802.3at с РоЕ

+ 4 порта Shared SFP с DDM

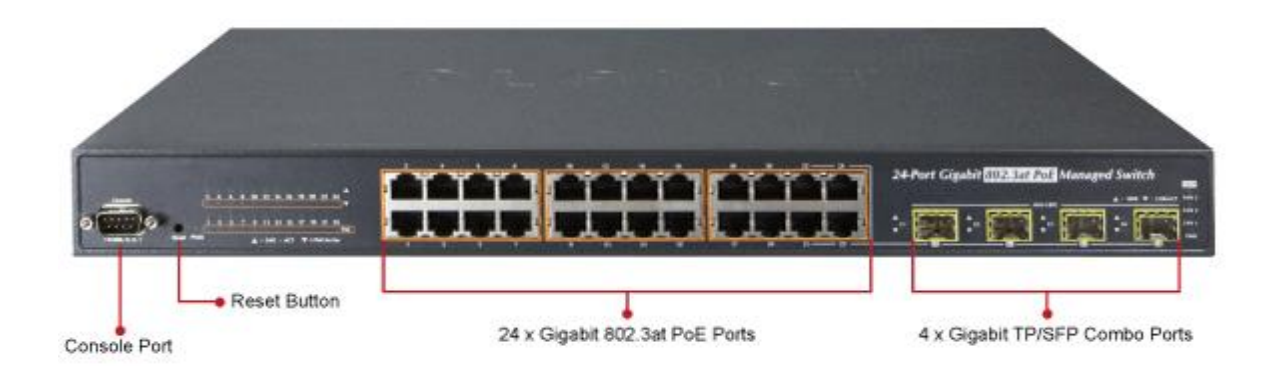

# STW-02404HP STW-02404HPF

Руководство по начальной настройке

Beward

Руководство по начальной настройке STW-02404HP и STW-02404HPF

### Оглавление

| 1. | КРАТКОЕ ОПИСАНИЕ КОММУТАТОРОВ                    | 3   |
|----|--------------------------------------------------|-----|
| 2. | СВЕТОДИОДНАЯ ИНДИКАЦИЯ                           | 4   |
| 3. | КОМПЛЕКТ ПОСТАВКИ                                | 6   |
| 4. | ТРЕБОВАНИЯ ДЛЯ ПОДКЛЮЧЕНИЯ                       | 6   |
| 5. | НАСТРОЙКА КОНСОЛЬНОГО ПОДКЛЮЧЕНИЯ                | 7   |
| 6. | ПОДКЛЮЧЕНИЕ К КОНСОЛИ                            | 7   |
| 7. | СМЕНА ІР АДРЕСА КОММУТАТОРА                      | 8   |
| 8. | ПОДКЛЮЧЕНИЕ К WEB ИНТЕРФЕЙСУ                     | 9   |
| 9. | ВОССТАНОВЛЕНИЕ ЗАВОДСКИХ НАСТРОЕК КНОПКОЙ СБРОСА | .11 |

Beward

#### Руководство по начальной настройке STW-02404HP и STW-02404HPF

#### 1. Краткое описание коммутаторов

#### Особенности:

- 24 порта 10/100/1000 Мбит/с с поддержкой РоЕ IEEE 802.3af/at
- 4 комбинированных SFP-порта с поддержкой двухрежимного DDM
- РоЕ бюджет 220 Вт
- Мощность нагрузки на порт до 30.5 Вт
- Интеллектуальное управление и диагностика устройств PoE
- Экономия электроэнергии настраиваемое расписание РоЕ
- Автоматическая перезагрузка РоЕ-устройства при зависании
- Централизованное управление питанием и сетью с одного устройства
- Поддержка функций 2 уровня, в том числе, агрегация каналов, IGMP Snooping
- Управление пропускной способностью, QoS, VLAN
- Поддержка настраиваемых списков контроля доступа
- Простое и эффективное управление через Web, консоль, SNMP
- Поддержка IPv6

### STW-02404HP

**STW -02404HPF** 

Управляемый коммутатор 24 порта 10/100/1000Base-T 802.3at PoE + 4 порта Shared SFP, PoE бюджет 220 Вт Управляемый коммутатор 24 порта 10/100/1000Base-T 802.3at PoE + 4 порта Shared SFP, PoE бюджет 440 Вт

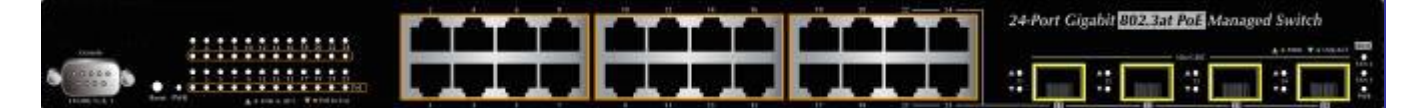

Коммутаторы STW-02404HP и STW-02404HPF – это управляемые гигабитные PoE-коммутаторы BEWARD, предназначенные для подключения IP-камер и другого оборудования со встроенным или внешним PoEсплиттером стандартов IEEE802.3af/at. Коммутаторы поддерживают набор интеллектуальных функций управления питанием устройств с PoE. Для организации восходящих каналов связи коммутатор имеет 4 комбинированных гигабитных порта с возможностью установки SFP-модулей.

#### Централизованное управление питанием РоЕ для гигабитных сетей Ethernet

Коммутаторы разработаны специально для решения сложных задач видеонаблюдения в управляемой сетевой инфраструктуре с возможностью одновременного подключения большого количества IP-камер с поддержкой PoE, IP телефонов с PoE, точек доступа с PoE.

#### Интеллектуальное управление питанием РоЕ-устройств

Коммутаторы позволяют в реальном времени отслеживать состояние питаемых устройств путем периодического опроса. Если одно из устройств перестаёт отвечать, то коммутатор автоматически производит его перезагрузку путем снятия и подачи питания на соответствующий порт. Эта функция избавляет системного администратора от непрерывного контроля за состоянием устройств и позволяет значительно снизить время восстановления работоспособности РоЕ-оборудования. Перезагрузка питания устройств по настраиваемому расписанию снижает вероятность возникновения ошибки IP-камеры в результате переполнения буфера. Кроме этого, коммутатор поддерживает функцию энергосбережения по настраиваемому расписанию. Расписание позволяет отключать питание выбранных РоЕ устройств в определённые интервалы времени.

#### SMTP / SNMP оповещения по событиям

Большинство IP-видеорегистраторов и IP камер имеют встроенные возможности оповещения по электронной почте. Коммутаторы STW-02404HP и STW-02404HPF расширяют их благодаря функции оповещения по различным видам событий. Они отслеживают исправность сетевых подключений, пропадание питания PoE на устройстве или его перезагрузку в результате отсутствия отклика на сигналы опроса. В случае обнаружения проблемы коммутаторы отсылают оповещение с информацией о событии.

### Beward

#### Руководство по начальной настройке STW-02404HP и STW-02404HPF

#### Эффективное управление

Модели этой линейки поддерживает несколько типов интерфейсов управления: консоль, Web-интерфейс и SNMP. Web-интерфейс коммутаторов - наиболее простое и удобное платформонезависимое средство администрирования и управления. Для управления по протоколу SNMP подходит любое программное обеспечение, поддерживающее SNMP v.1 и v.2. Коммутатор позволяет осуществлять управление с помощью команд. Для их ввода можно использовать подключение Telnet или консольный порт. Также можно удалённо управлять коммутатором, используя зашифрованные соединения SSH, SSL и SNMPv3.

#### Возможности layer2

Коммутаторы STW-02404HP и STW-02404HPF поддерживают функции 2 уровня: динамическое агрегирование каналов (LACP 802.3ad); Q-in-Q VLAN (инкапсуляцию тегов IEEE 802.1Q VLAN в теги второго уровня IEEE 802.1ad tag на граничных коммутаторах, объединяющих несколько сегментов сети); защищённый VLAN; RSTP; качество обслуживания QoS (уровни от 2 до 4); контроль пропускной способности и IGMP/MLD snooping. Коммутатор поддерживает тегированные IEEE 802.1Q VLAN и до 255 групп VLAN. STW-02404HP не только поддерживает работу высокоскоростных агрегированных каналов, но и способен поддерживать подключение при сбоях в сети, повышая отказоустойчивость решения, что крайне важно для систем видеонаблюдения.

#### Надежная защита

Поддержка списков контроля доступом (ACL) от 2 до 4 уровня для обеспечения безопасности подключений позволяет настроить права доступа, фильтрацию пакетов по IP адресу, TCP/UDP портам и типовым сетевым приложениям. Механизмы защиты поддерживают аутентификацию пользователей по портам и на основе МАС адресов с проверкой подлинности пользователей и устройств на основе IEEE 802.1x. Поддержка функции защищенного VLAN позволяет изолировать пользователей друг от друга. Защита от атак с использованием протокола DHCP (DHCP Snooping), функции IP Source Guard и Dynamic ARP Inspection для предотвращения отслеживания IP-адресов для атак и отбрасывание ARP-пакетов с неправильными MAC адресами надежно защищают Вашу сеть.

#### Преимущества использования оптических модулей

Коммутаторы STW-02404HP и STW-02404HPF поддерживают как 100-мегабитные, так и гигабитные восходящие соединения. Мини-GBIC порты коммутатора позволяет использовать оптические модули практически с любым типом оптоволокна, на любых расстояниях и скорости. Доступны подключение по оптике или меди через модули 100Base-FX и 1000Base-SX/LX, 2-волоконные и 1-волоконные с технологией спектрального уплотнения каналов (WDM). Передача данных по оптоволокну на расстояниях от 550 м до 2 км (многогодовое волокно) и на расстояниях до 120 км (одномодовое волокно). При необходимости модернизации 100-мегабитных каналов на большую скорость, замена коммутатора не потребуется: достаточно просто установить гигабитные SFP-модули с двух сторон.

#### 2. Светодиодная индикация

Светодиодные индикаторы на передней панели показывают статус питания и статус системы, статус кулеров, активность портов и статус использования РоЕ портов. Индикация помогает оперативно контролировать и, при необходимости, устранять неполадки.

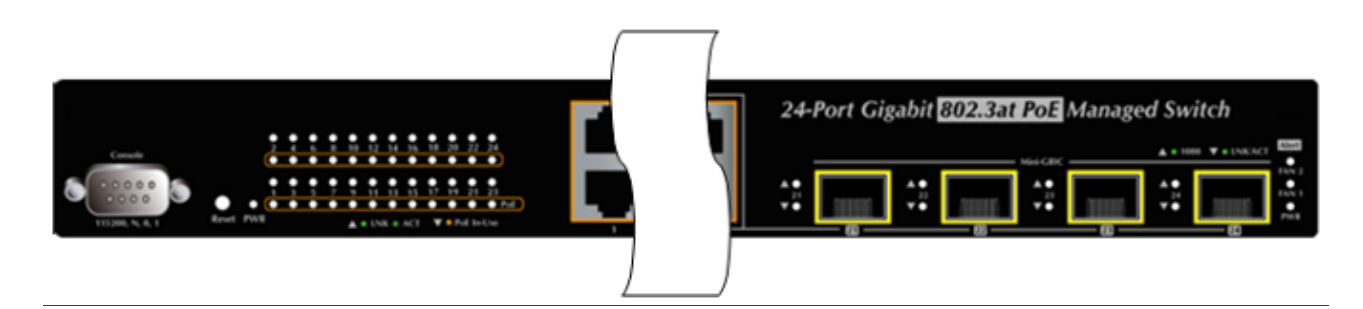

## Beward

## Руководство по начальной настройке STW-02404HP и STW-02404HPF

#### Описание значений светодиодной индикации

| $\succ$ | Системные |         |                                                                        |  |  |  |  |  |
|---------|-----------|---------|------------------------------------------------------------------------|--|--|--|--|--|
|         | Светодиод | Цвет    | Функция                                                                |  |  |  |  |  |
|         | PWR       | зеленый | Свечение указывает на наличие питания коммутатора – коммутатор включен |  |  |  |  |  |

#### Предупреждения

| - Autoria | спин      |                                                                                                    |
|-----------|-----------|----------------------------------------------------------------------------------------------------|
| LED       | Color     | Function                                                                                                    |
| FAN1      | зеленый   | Свечение индикатора указывает на отказ кулера 1 – необходимо почистить его от<br>пыли или заменить кулер                           |
| FAN2      | зеленый   | Свечение индикатора указывает на отказ кулера 2 — необходимо почистить его от<br>пыли или заменить кулер                           |
| FAN3      | зеленый   | Свечение индикатора указывает на отказ кулера 3 – необходимо почистить его от<br>пыли или заменить кулер (только для STW-02404HPF) |
| PWR       | оранжевый | Свечение указывает на проблему с питанием – обратитесь в СЦ.                                                                       |

#### Для 10/100/1000Mbps RJ45 портов (с 1 по 24 порт)

| LED        | Color     | Function                                                                                                    |
|------------|-----------|----------------------------------------------------------------------------------------------------|
| LNK/ACT    | зеленый   | Постоянно светится, когда порт подключен на скорости 10/100/1000 Мбит (есть<br>Link).<br>Мигает когда коммутатор отправляет или принимает на указанный порт данные<br>(активность порта).                                                                                        |
| PoE In-Use | оранжевый | Постоянно светится когда к порту подключено РоЕ устройство стандартов IEEE<br>802.3af/at и коммутатор отдает ему питание (PD)<br>Не горит когда к порту подключено устройство не поддерживающее стандарты РоЕ<br>IEEE 802.3af/at (устройство не получает питание от коммутатора) |

#### Для 100/1000Base-X SFP интерфейса (с 23 по 24 порт)

| LED          | Color     | Function |                                                         |  |
|--------------|-----------|----------|---------------------------------------------------------|--|
| 1000 LNK/ACT | золоцый   | горит    | Показывает, что порт подключен на скорости 1000 Мбит/с. |  |
| 1000 ENRYACT | эсленый   | моргает  | Показывает активность порта (передача данных).          |  |
|              |           | горит    | Показывает, что порт подключен на скорости 100 Мбит/с   |  |
| 100 LINK/ACT | оранжевыи | моргает  | Показывает активность порта (передача данных).          |  |

### Beward

#### Руководство по начальной настройке STW-02404HP и STW-02404HPF

#### 3. Комплект поставки

- 1. Управляемый коммутатор х 1 шт.
- 2. Инструкция по быстрой установке (англ.) х 1 шт.
- 3. Кабель RS232 x 1 шт.
- 4. Комплект резиновых ножек х 4 ножки
- 5. Комплект кронштейнов и крепежных винтов для установки в 19' стойку 1 шт.
- 6. Кабель питания 220 Вольт х 1 шт.
- \* Если комплектация не соответствует указанной пожалуйста обратитесь к поставщику оборудования.

\*\* Полные версии руководства пользователя и интерфейса командной строки (англ. версия) можно загрузить с сайта Beward.

#### 4. Требования для подключения

- Компьютер под управлением Windows XP/2003/Vista/7/8/2008, MAC OS9 или новее, Linux, UNIX или другие платформы совместимые с протоколами TCP/IP.
- Рабочая станция должна иметь Ethernet интерфейс
- Подключение к последовательному порту (Terminal)
- Компьютер должен иметь СОМ Порт (DB9).
- Подключение к Ethernet порту
- Сетевой кабель Используйте стандартный сетевой (UTP) с разъемами RJ45.
- ➢ На компьютере должен быть установлен WEB браузер и плагин JAVA runtime environment.

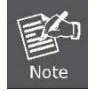

Рекомендуется использовать Firefox, Internet Explore 8.0 или выше для доступа к управляемому коммутатору.
 Коммутаторы STW-02404HP и STW-02404HPF имеют одинаковый интерфейс управления и набор команд.

## Beward

### Руководство по начальной настройке STW-02404HP и STW-02404HPF

#### 5. Настройка консольного подключения

Консольный порт представляет из себя разъем DB-9 (мама), позволяющий подключить локально управляющий компьютер с помощью кабеля RS-232. Этот метод управления рекомендуется:

- Сетевые настройки коммутатора неизвестны
- Невозможно подключение к сети из-за совпадения настроек коммутатора по умолчанию с сетевыми устройствами.

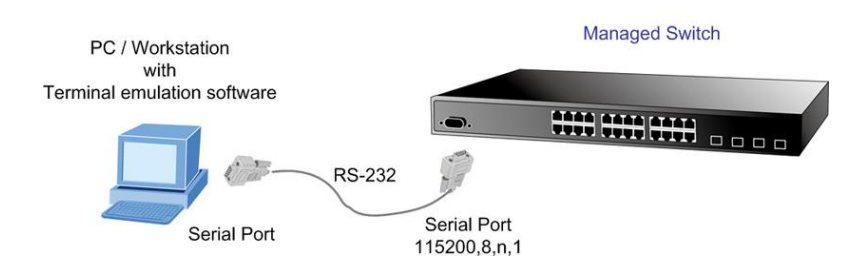

#### RS-232 кабель

Кабель RS-232 входит в комплект поставки коммутатора. Для управления кабель необходимо подключить к консольному порту компьютера.

#### **Hyper Terminal**

На ПК с программой эмуляции терминала (например HyperTerminal), запустите соответствующую программу и создайте новое соединение со следующими параметрами:

Baud per second: 115200 Data bits: 8 Parity: None Stop bits: 1 Flow Control: None

| COM1 Properties          | ? 🛛                   |  |  |  |  |
|--------------------------|-----------------------|--|--|--|--|
| Port Settings            |                       |  |  |  |  |
|                          |                       |  |  |  |  |
| <u>B</u> its per second: | 115200                |  |  |  |  |
| <u>D</u> ata bits:       | 8                     |  |  |  |  |
| Parity:                  | None                  |  |  |  |  |
| <u>S</u> top bits:       | 1                     |  |  |  |  |
| Elow control:            | None                  |  |  |  |  |
| <u>R</u> estore Defaults |                       |  |  |  |  |
|                          | K Cancel <u>Apply</u> |  |  |  |  |

#### 6. Подключение к консоли

После установки параметров подключения нажмите "**OK**". После загрузки коммутатора появится командная строка с предложением ввести пароль администратора. Пароль и логин по умолчанию: Username: **admin** 

Password: admin

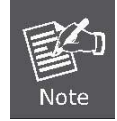

1. В целях безопасности, пожалуйста измените и запомнить новый пароль после этого первого подключения.

2. Для ввода пароля в консоли используйте только маленькие буквы в английской раскладке. Нельзя использовать для ввода пароля цифры, спецсимволы и языки ввода отличные от английского.

## Beward

### Руководство по начальной настройке STW-02404HP и STW-02404HPF

#### 7. Смена IP адреса коммутатора

Управляемый коммутатор имеет по умолчанию следующие сетевые настройки:

IP адрес: **192.168.0.100** 

Маска подсети: 255.255.255.0

Чтобы посмотреть установленный IP-адрес или создать новый IP-адрес для коммутатора, следуйте инструкциям:

#### Посмотреть IP адрес коммутатора

- 1. В окне терминала введите "show ip interface brief" и нажмите "Enter".
- 2. В окне терминала отобразится текущий IP адрес и другие параметры сетевых настроек

#### Изменение сетевых настроек коммутатора

Для установки новых параметров сетевого окружения введите команду вида:

#### /IP> setup 192.168.1.101 255.255.255.0 192.168.1.1

Этой командой устанавливаются следующие настройки

IP адрес коммутатора: 192.168.0.101

Subnet Mask: 255.255.255.0

Шлюз по умолчанию: 192.168.1.1

- Для проверки сделанных настроек вернитесь к пункту «Посмотреть IP адрес коммутатора»
- ✓ Если все сделано правильно то вы сможете получить доступ к WEB интерфейсу коммутатора по новому IP адресу. Для этого подключите коммутатор в локальную сеть.
- ✓ Если Вам для начальной настройки сложно или невозможно использовать консоль, то рекомендуем загрузить с сайта Бевард утилиту поиска коммутаторов SmartDicovery. Версия 1.0 и с её помощью изменить настройки на нужные

http://cloudbeward.ru/public.php?service=files&t=0f30dc766a85cae22fb311f53019f610&download

| W  | BEWARD Smart Discovery Lite                        |                 |                 |                 |             |               |               |               |                         |   |
|----|----------------------------------------------------|-----------------|-----------------|-----------------|-------------|---------------|---------------|---------------|-------------------------|---|
| Fi | le Option Help                                     | ,               |                 |                 |             |               |               |               |                         |   |
|    |                                                    |                 | <b>O</b> Refres | sh              | 🖹 Exit      |               |               |               | BEWAR<br>SAFETY & SECUR | D |
|    | MAC Address                                        | Device Name     | Version         | DevicelP        | NewPassword | IP Address    | NetMask       | Gateway       | Description             | - |
| 1  | 18-68-82-00-15-F9                                  | STW-02404HP     | 1.342c141022    | 192.168.80.253  |             | 192.168.80.25 | 255.255.255.0 | 192.168.80.25 | BEWARD STW-02404F       |   |
|    |                                                    |                 |                 |                 |             |               |               |               |                         |   |
|    |                                                    |                 |                 |                 |             |               |               |               |                         |   |
|    | Select Adapter : 192.168.80.20 (E0:3F:49:52:97:9D) |                 |                 |                 |             |               |               |               |                         |   |
|    |                                                    | U)              | pdate Device    | Update Mul      | lti Upd     | Jate All      | Connect       | to Device     |                         |   |
| De | evice: STW-02404F                                  | HP (18-68-82-00 | )-15-F9) Get [  | Device Informat | tion done.  |               |               |               |                         |   |

#### Внимание!

При использовании утилиты рекомендуем подключить коммутатор напрямую к компьютеру, без подключения их к локальной сети для исключения конфликтов IP адресов.

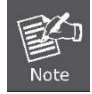

Если вам неизвестна консольная команда или уё синтаксис, то следует ввести "**help**" в любом месте, и вы получите справку по команде.

### Beward

### Руководство по начальной настройке STW-02404HP и STW-02404HPF

#### 8. Подключение к WEB интерфейсу

Коммутаторы поддерживают управление через web браузеры и обеспечивают все функции управления WEB. Перед использованием WEB управления необходимо настроить параметры сетевого подключения, такие, как IP адрес, через консольный кабель (RS-232) для того, чтобы коммутатор находился в той же подсети, что и управляющий компьютер. WEB-управление построено на базе Java Applets, что делает управление независимым от платформы и снижает трафик сети.

Примечание: Убедитесь, что браузер управляющего компьютера разрешает использовать Java Applets.

Перед подключением к коммутатору через WEB убедитесь, что сетевые настройки коммутатора совпадают с настройками Вашей сети. При необходимости путем прямого консольного управления измените сетевые настройки коммутатора в соответствии с настройками Вашей сети. По умолчанию сетевые настройки коммутатора:

IP адрес: **192.168.0.100** Маска подсети: **255.255.255.0** Шлюз по умолчанию: **192.168.0.254** Имя пользователя: **admin** Пароль: **admin** 

> PC / Workstation with IE Browser RJ-45 / UTP Cable IP Address : 192.168.0.100

### Beward

### Руководство по начальной настройке STW-02404HP и STW-02404HPF

#### Подключение к коммутатору

- 1. Используйте Firefox, Internet Explorer 8.0 или более новую версию браузера.
- 2. Введите IP адрес <u>http://192.168.0.100</u> (как пример показан IP адрес по умолчанию. Если Вы его изменили в консоли или утилитой, то введите тот IP адрес, который Вы настроили) для подключения к WEB интерфейсу.
- 3. Появится окно ввода логина и парола. Введите логин "admin" и пароль "admin" (или пароль установленный в консоли, если вы его сменили).

Default Username: admin Default Password: admin

| Connect to 192.1                                                                                                    | 68.0.100                                                                                                    |
|----------------------------------------------------------------------------------------------------|----------------------------------------------------------------------------------------------------|
|                                                                                                    |                                                                                                    |
| The server 192.168.0<br>username and passw<br>Warning: This server<br>password be sent in a<br>without a secure con | ), 100 at Web Management requires a<br>ord.<br>is requesting that your username and<br>an insecure manner (basic authentication<br>nection). |
| <u>U</u> ser name:                                                                                                  | 🔮 admin 🛛 💌                                                                                                    |
| Password:                                                                                                    | •••••                                                                                                    |
|                                                                                                    | Remember my password                                                                                                    |
|                                                                                                    | OK Cancel                                                                                                    |

4. После ввода логина и пароля откроется WEB интерфейс управления коммутатором.

| BEWARD<br>SAFETY & SECURITY                                                                                                    | 2 4 6 8 10 12 21 41 16 18 20 22 24<br>1 3 5 7 9 11 13 15 17 19 21 23 21 22 23 24<br>21 22 23 24                                                                                                    |
|----------------------------------------------------------------------------------------------------|----------------------------------------------------------------------------------------------------|
|                                                                                                    | 5TW-0240411P                                                                                                    |
| <ul> <li>System</li> <li>SNHP</li> <li>SNHP</li> <li>Port Management</li> <li>Link Aggregation</li> <li>VLANs</li> <li>Spanning Tree</li> <li>Multicast</li> <li>QoS</li> <li>Access Control List</li> <li>Authentication</li> <li>Security</li> <li>MLC Address Table</li> <li>LLDP</li> <li>Diagnostics</li> <li>PoE</li> <li>Loop Protection</li> <li>RMOM</li> </ul> | Welcome to BEWARD<br>STW-02404HP<br>24-Port 10/100/1000Mbps 802.3at PoE with<br>4 Shared SFP Managed Switch<br>Beward Co., Ltd.<br>60118, Nussia, Krasnoyarsk (sty, Majosoyarsk (sty,<br>Molokova street 16, ap.1355<br>Tel:+7(39)1279-38-63<br>Email: Sevard@Beward.ru<br>Copyright@BtWARD 2014, All rights reserved. |
|                                                                                                    |                                                                                                    |
|                                                                                                    |                                                                                                    |
| -me-                                                                                                    | Коммутатор имеет встроенную справку. Для её использования нажмите иконку Help.                                                                                                    |

Теперь вы можете использовать WEB-интерфейс управления, чтобы продолжить управление коммутатором или управлять коммутатором через консольный интерфейс. Подробное описание команд можно посмотреть в полной версии инструкции по эксплуатации и инструкции по консольным командам на английском языке.

Beward

Руководство по начальной настройке STW-02404HP и STW-02404HPF

#### 9. Восстановление заводских настроек кнопкой сброса

Если вы забыли сетевые настройки коммутатора, пароль или просто желаете восстановить настройки по умолчанию, то воспользуйтесь кнопкой сброса, расположенной на передней панели коммутатора. Нажмите и удерживайте кнопку **Reset** больше 5 секунд. Коммутатор сбросит настройки и перезагрузится. После завершения перезагрузки коммутатор будет доступен по IP адресу 192.168.0.100 с логином и паролем admin/admin.